# Sistema de Autogestión Web

Pago de aranceles y notificaciones de administración

## ¿CÓMO INGRESO?

En la página de la Escuela www.escuelahamisj.com hay un botón que dice "Autogestión Web"

# ¿CÓMO ACCEDO A LOS ARANCELES?

Usando el DNI de su hijo / a como usuario y contraseña. Si son más de uno, tiene que usar el DNI del menor de ellos.

#### PASOS PARA INGRESAR AL SISTEMA

1.- Entrar a www.escuelahamisj.com en el navegador de la PC, Tablet o Celular. Clickear en "Autogestión Web"

2.- Donde dice "Usuario" escribir el DNI de su hijo / a. Si hay más de una hijo / a en la Escuela, usar el DNI del menor de ellos.
3.- Aparecerá un recuadro con el nombre de la Escuela. Clickear "Siguiente"
4.- Donde dice "Clave", volver a escribir el mismo DNI que se

escribió en "Usuario"

IMPORTANTE

El mes de marzo y la matrícula del año siguiente no se debitan automáticamente. Deben abonarse por los otros medios de pago. Para solicitar el ingreso al débito automático como para cualquier inquietud, enviar un correo a administracion@escuel ahamisj.com

#### FORMA DE PAGO 1

En la Administración de la Escuela, de 8 a 12 horas, con efectivo, tarjeta de crédito o débito.

#### FORMA DE PAGO 3

MercadoPago: ir donde dice "pagar servicios" y ahí se puede escanear el código de barras del arancel y pagar con tarjeta de débito. No es necesario enviar comprobante de pago. Tambien se puede hacer transferencias.

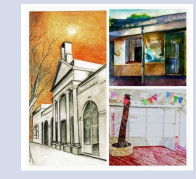

#### FORMA DE PAGO 2

Es necesario enviar comprobante de transferencia a administracion@escuelahamisj.com indicando mes pagado y nombre y apellido del alumno / a.

# Pagá con QR

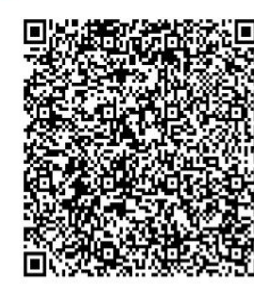

HOGAR AMOR MATERNAL - Hog

#### FORMA DE PAGO 4

Transferencia Bancaria o depósito en efectivo: Cuenta Corriente \$ 1244-1 137-8 / Banco Galicia / CBU: 00701378-20000001244188 / Alias: ROMA.CEREAL.BAR. Es necesario enviar comprobante de transferencia a administracion@escuelahamisj.com indicando mes pagado y nombre y apellido del alumno / a.

## **FORMA DE PAGO 5**

**Débito Automático**: para las familias que ya lo venían haciendo en 2020 y para quiénes hayan firmado la autorización en marzo, en abril comienza a funcionar el débito automático en cuenta. No es necesario enviar comprobante de pago.